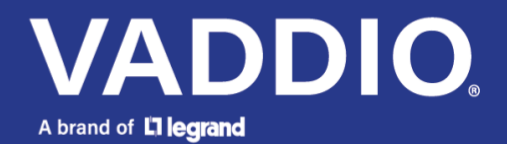

**Release Notes and Update Instructions** 

# EasyIP 30 ePTZ Auto-Tracking Camera

## **Current Release**

EasyIP 30 2.0.0 December 2, 2024

### **New Features**

- Added support for multicast streams, allowing EasyIP video to be received by multiple EasyIP endpoints. This update enables flexible video routing and content distribution across larger systems.
- Introduced a new CLISH 'info' command to query product and room label information.
- Added a CLISH command for enabling and disabling autoframing masks, providing more control over autoframing behavior.
- Added CLISH support over SSH, offering a secure command line access option.
- Added a show/hide button for entering passwords in the web UI.
- Added support for autoframing hint regions, allowing the camera to focus on specified areas for improved framing accuracy.
- Added support for passwordless login over Telnet.
- Added support for toggling the MAC/IP OSD on the web UI.
- Option to return the camera to its prior PTZ position when exiting standby mode.
- Streaming page now shows information about connected EasyIP clients.

#### Improvements

- Various cosmetic improvements have been made to the web interface, providing a more intuitive and polished user experience.
- General infrastructure updates have been made to enhance system performance and reliability.

## **Release History**

EasylP 20 1.0.0 May 6, 2022

Notes

• Initial release.

## Firmware Update Instructions – EasyIP 30

The process for updating firmware is the same for virtually all Vaddio products. Your device's web interface will display different information from the screen shot in this procedure.

#### Caution

The camera must remain connected to power and to the network during the update. Interrupting the update could make the camera unusable. If the update does not run, DO NOT DISCONNECT POWER. Call Vaddio Tech Support immediately: +1 763-971-4400 or 800-572-2011.

- 1. Download the firmware file if you have not done so already.
- 2. Access the device's web interface and log in as admin.
- 3. On the System page, select Choose File and select the file you downloaded. Then select Begin Firmware Update.

| Camera      | Firmware                                   | DIP Switches             | General                          |                   |  |
|-------------|--------------------------------------------|--------------------------|----------------------------------|-------------------|--|
| Room Labels | System Informa                             | System Information       |                                  |                   |  |
| Networking  | System Version<br>Commit<br>Sensor Version | EasylP<br>c86e9<br>06.00 | 9 10 1.0.0<br>a4822c079ea1fd70b8 | ec76d994e4d76876a |  |
| Diagnostics | Firmware Upda                              | ite                      |                                  |                   |  |
| System      | Firmware File:<br>Begin Firmware           | Cho<br>Update            | ose File EasylP10-we             | e1.0.1.p7m        |  |
| ? Help      | – System Litilities                        |                          |                                  |                   |  |

4. Read the Confirm dialog box, then select Continue. You will be prompted to log in again when the process is complete.

This update can take up to 5 minutes to complete. While you're waiting, you could try the following:

- Imagine a weather phenomenon that doesn't exist. How would you work it into a movie plot?
- Imagine a terrible but well-meaning TV show or YouTube series. My vote goes to "Watching the Petri Dish".
- Think about foods that need better names. What should they be called instead? (Pudding really deserves a better name, don't you think?)

After the update is complete, the System page will display the new firmware version under System Information. Enjoy that new-firmware smell!

Vaddio is a brand of Legrand AV Inc. · <u>www.legrandav.com</u> · Phone 800.572.2011 / +1.763.971.4400 · Fax +1.763.971.4464 Email – Europe, Middle East, Africa: <u>av.emea.vaddio.support@legrand.com</u> | All other regions: <u>av.vaddio.techsupport@legrand.com</u>

Vaddio is a registered trademark of Legrand AV Inc. All other brand names or marks are used for identification purposes and are trademarks of their respective owners. All patents are protected under existing designations. Other patents pending.

©2024 Legrand AV Inc.